一、登录统一支付平台缴费端

1、通过网址登录 http://sf.ncepu.edu.cn

用户名为身份证号,初始密码为身份证号后6位,如有最后一 位为X请大写。

进入后如下图,点击上方菜单栏"其他费用"。

|               |                             | ~ 11         | 8 B       | insu 😤   | 英雪斯 月後          | 委用 活动   | 疫 交易:  | 古狗 报名  | 信息个        | 人信息 副出發 |
|---------------|-----------------------------|--------------|-----------|----------|-----------------|---------|--------|--------|------------|---------|
| 当前用户>>输       | 8 <b>1</b> 18               | 10 ti Bi : 5 | 9 SHIES   |          | -               | -       |        |        |            |         |
| 1前位置: 欠费信     | 8                           |              |           |          |                 |         |        |        |            |         |
| <b>农费期间</b> : | 収集項目                        | 8 :          | 0,        | 1示过期项目   | 查询              |         |        |        |            |         |
| RASUB28       | KR (共有2条图页)                 | (日,共需交费)     | 0.01元,已做得 | 0.00元,欠费 | 30.01元)         |         |        |        |            |         |
| 收费期间          | 收费项目                        | 收费起始         | 收费终止      | 收费状态     | 收费类型            | 应增全额    | 实现全部   | 父委金额   | 支付状态       |         |
| 2020          | 系统测试                        | 20200416     | 20201001  | (2)勝     | 其他原用            | ¥ 30.00 | ¥ 0.00 | ¥30.00 | 未完成        | 交费明年    |
|               | The last sector differences | 30300605     | 20200606  | 17.88    | Def (Phone III) | ¥0.01   | ¥0.00  | ¥0.01  | de lateral | 0.000   |

## 勾选您要缴费的项目,点击"下一步"。

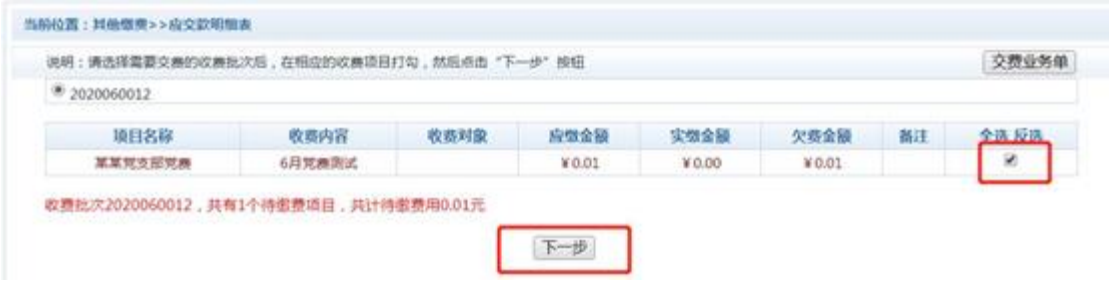

## 在确认界面再次点击"下一步"

| 业务单号 | : 20402143200601 | 总金额: 0.01 元 已支付 | t金额:0.00元 欠费 | 检碳: 0.01元        |         |       |     |
|------|------------------|-----------------|--------------|------------------|---------|-------|-----|
|      | 18 FLATER        | disconstantia   | 00.00.01.00  | 1000             | the AFE | 0.00  |     |
|      | SELCIM           | 10(32)19(0)     | 收获料量         | MULTION THE REAL | 关加里爾    | 天發電觀  | Rit |
|      | 加加せい前分離          | 6月党横测回式         |              | ¥0.01            | ¥0.00   | ¥0.01 |     |

在付款方式界面,确认金额

| ×1973.00. | S 💆 S |   |  |
|-----------|-------|---|--|
|           | 🖻 🙆   | 支 |  |
| 支付金额: 0   | 01 元  |   |  |
|           |       | - |  |

金额确认无误后,点击"确认支付",扫描弹出的二维码进行支付,支持微信、支付宝、网银扫码。

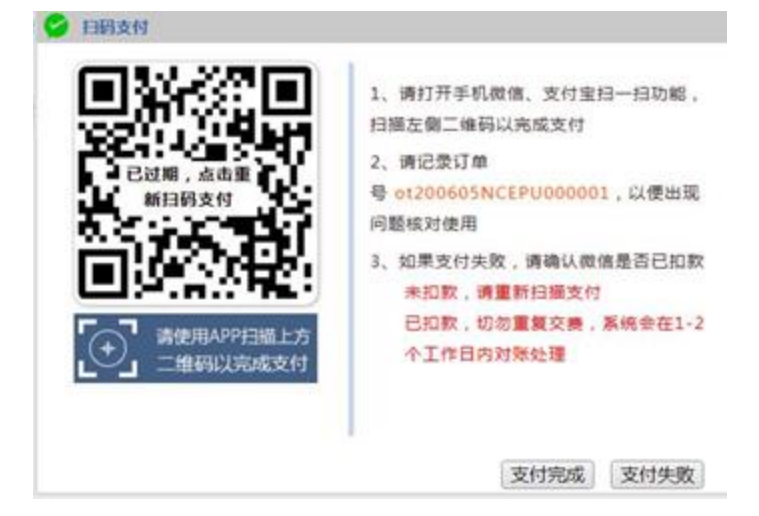

2、缴费成功后将证明拍照或者截图,存以留证。

二、退费说明

因考生网上支付操作不当,或因网络原因,造成同一订单号多次重复支付的,除生效一笔之外其它重复支付的款项将进行退费。除上述情况外,其他情况一律不予退费。